# RV160和RV260系列路由器上的证书(导入/导出 /生成CSR)

### 目标

本文档旨在向您展示如何生成证书签名请求(CSR),以及如何在RV160和RV260系列路由器上 导入和导出证书。

## 简介

数字证书在通信过程中非常重要。它提供数字身份验证。数字证书包括标识设备或用户的信息 ,如名称、序列号、公司、部门或IP地址。

证书颁发机构(CA)是"签署"证书以验证其真实性的受信任颁发机构,可保证设备或用户的身份 。它确保证书持有者是他们真正声称的拥有者。如果没有受信任的签名证书,数据可能会被加 密,但您与之通信的一方可能不是您认为的一方。CA在颁发数字证书时使用公钥基础设施 (PKI),数字证书使用公钥或私钥加密来确保安全。CA负责管理证书请求和颁发数字证书。 CA的一些示例包括:IdenTrust、Comodo、GoDaddy、GlobalSign、GeoTrust、Verisign等 。

证书用于安全套接字层(SSL)、传输层安全(TLS)、数据报TLS(DTLS)连接,例如超文本传输 协议(HTTPS)和安全轻量级目录访问协议(LDAPS)。

## 适用设备

- RV160
- RV260

## 软件版本

•1.0.00.15

### 目录

通过本文,您将:

- 1. <u>生成CSR/证书</u>
- 2. <u>查看证书</u>
- 3. <u>导出证书</u>
- 4. <u>导入证书</u>
- 5. <u>结论</u>

## 生成CSR/证书

步骤1.登录Web配置页面。

Cosco Router Username Password English

©2018 Cisco Systems, Inc. All Rights Reserved.

Cisco, the Cisco Logo, and the Cisco Systems are registered trademarks or trademarks of Cisco Systems, Inc. and/or its affiliates in the United States and certain other countries.

### 步骤2.导航至Administration > Certificate。

| $\otimes$ | Getting Started             |  |
|-----------|-----------------------------|--|
| ¢         | Status and Statistics       |  |
| <b>*</b>  | Administration 1            |  |
|           | File Management             |  |
|           | Reboot                      |  |
|           | Diagnostic                  |  |
| (         | Certificate 2               |  |
|           | Configuration<br>Management |  |
| ٥         | System Configuration        |  |
| ۲         | WAN                         |  |
| <b></b>   | LAN                         |  |
| Ś         | Wireless                    |  |
| ×         | Routing                     |  |
|           | Firewall                    |  |
| Ŧ         | VPN                         |  |

步骤3.在"证*书"*页面中,单**击"生成CSR/证书……**"按钮。

| Cert | tificate         |             |                                  |                      |                  |                                                        |                |            |          |
|------|------------------|-------------|----------------------------------|----------------------|------------------|--------------------------------------------------------|----------------|------------|----------|
| Cert | tificate Table   | 9           |                                  |                      |                  |                                                        |                |            | ^        |
|      | Index            | Certificate | Used by                          | Туре                 | Signed By        | Duration                                               | De             | etails     | Action   |
| 0    | 1                | Default     | NETCONF<br>WebServer<br>RESTCONF | Local<br>Certificate | -                | From 2018-Dec-<br>00:00:00 To 2048<br>Dec-13, 00:00:00 | 21,<br>3-<br>0 | -          | <u>±</u> |
| Impo | ort Certificate. | Generate CS | SR/Certificate                   | Show built           | -in 3rd party CA | Certificates                                           | Select as Pr   | imary Cert | tificate |
|      |                  |             |                                  | <u></u>              |                  |                                                        |                |            |          |

步骤4.从下拉列表中的以下选项之一选择要生成的证书类型。

• **自签名证书**——这是安全套接字层(SSL)证书,由其自己的创建者签名。此证书不太可信,因 为如果私钥被攻击者以某种方式入侵,则无法取消该证书。您必须提供有效持续时间(以天为 单位)。

·CA Certificate 在安全方面,它类似于自签名证书。这可用于OpenVPN。

·**证书签名请求** (ПКI) 它比自签名更安全,因为私钥是保密的。建议使用此选项。

• Certificate Signed by CA Certificate — 选择此证书类型并提供相关详细信息,以获取由内部 证书颁发机构签名的证书。

在本例中,我们将选择"证书签名请求"。

Generate CSR/Certificate

| Туре:                     | Certificate Signing Request         |
|---------------------------|-------------------------------------|
| Certificate Name:         | ×                                   |
|                           | Please enter a valid name.          |
| Subject Alternative Name: |                                     |
|                           | IP Address O FQDN O Email           |
| 步骤5.输入证 <i>书名称</i> 。      | 在本例中,我们将输入 <b>CertificateTest</b> 。 |
|                           |                                     |
| Туре:                     | Certificate Signing Request         |
|                           |                                     |

Certificate Name:

Subject Alternative Name:

| CertificateTest |
|-----------------|
|                 |

• IP Address • O FQDN • O Email

步骤6.在"主题替代名称"字段中,选择以下选项之一:IP Address、FQDN(完全限定域名)或Email,然后输入您选择的相应名称。此字段允许您指定其他主机名。

在本示例中,我们将选择FQDN并输入ciscoesupport.com。

| Type:                       | Certificate Signing Request |
|-----------------------------|-----------------------------|
| Certificate Name:           | CertificateTest             |
| Subject Alternative Name: 2 | ciscoesupport.com           |
| 0                           | O IP Address O FQDN O Email |

### 步骤7.从Country Name(C)下*拉列表中选*择国家/地区。

| Country Name (C):            | United States |
|------------------------------|---------------|
| State or Province Name (ST): |               |
| Locality Name (L):           |               |
| Organization Name (O):       |               |
| Organization Unit Name (OU): |               |
| Common Name (CN):            |               |
| Email Address (E):           |               |
| Key Encryption Length:       | 2048 ~        |

### 步骤8.在"省名"或"省名"字段中输入省名称。

| Country Name (C):            | United States |
|------------------------------|---------------|
| State or Province Name (ST): | СА            |
| Locality Name (L):           |               |
| Organization Name (O):       |               |
| Organization Unit Name (OU): |               |
| Common Name (CN):            |               |
| Email Address (E):           |               |
| Key Encryption Length:       | 2048 ~        |

步骤9.在Locality Name*中*,输入**城市**名称。

| Country Name (C):            | United States ~ |
|------------------------------|-----------------|
| State or Province Name (ST): | СА              |
| Locality Name (L):           | San Jose        |
| Organization Name (O):       |                 |
| Organization Unit Name (OU): |                 |
| Common Name (CN):            |                 |
| Email Address (E):           |                 |
| Key Encryption Length:       | 2048 ~          |

### 步骤10.在"组织名称"字**段中**输入组织的名称。

| Country Name (C):            | United States |
|------------------------------|---------------|
| State or Province Name (ST): | СА            |
| Locality Name (L):           | San Jose      |
| Organization Name (O):       | Cisco         |
| Organization Unit Name (OU): |               |
| Common Name (CN):            |               |
| Email Address (E):           |               |
| Key Encryption Length:       | 2048 ~        |
|                              |               |

步骤11.输入组织单**位的**名称(如培训、支持等)。

在本例中,我们将输入eSupport作为组织单位名称。

| Country Name (C):            | United States |
|------------------------------|---------------|
| State or Province Name (ST): | СА            |
| Locality Name (L):           | San Jose      |
| Organization Name (O):       | Cisco         |
| Organization Unit Name (OU): | eSupport      |
| Common Name (CN):            |               |
| Email Address (E):           |               |
| Key Encryption Length:       | 2048 🗸        |

### 步骤12.输入公**用名**。接收此证书的是Web服务器的FQDN。

### 在本示例中,**ciscosmbsupport.com**用作通用名称。

| Country Name (C):            | United States ~     |
|------------------------------|---------------------|
| State or Province Name (ST): | СА                  |
| Locality Name (L):           | San Jose            |
| Organization Name (O):       | Cisco               |
| Organization Unit Name (OU): | eSupport            |
| Common Name (CN):            | ciscosmbsupport.com |
| Email Address (E):           |                     |
| Key Encryption Length:       | 2048 ~              |
|                              |                     |

步骤13.输入电子邮**件地址**。

| Country Name (C):            | United States ~     |
|------------------------------|---------------------|
| State or Province Name (ST): | СА                  |
| Locality Name (L):           | San Jose            |
| Organization Name (O):       | Cisco               |
| Organization Unit Name (OU): | eSupport            |
| Common Name (CN):            | ciscosmbsupport.com |
| Email Address (E):           | k @cisco.com        |
| Key Encryption Length:       | 2048 ~              |

步骤14.从下拉菜**单中选**择Key Encryption Length。选项有:**512、1024 或 2048.**密钥大小越 大,证书就越安全。密钥大小越大,处理时间越长。

**最佳实践:**建议选择最高密钥加密长度 — 启用更严格的加密。

| Country Name (C):            | United States       |
|------------------------------|---------------------|
| State or Province Name (ST): | СА                  |
| Locality Name (L):           | San Jose            |
| Organization Name (O):       | Cisco               |
| Organization Unit Name (OU): | eSupport            |
| Common Name (CN):            | ciscosmbsupport.com |
| Email Address (E):           | k @cisco.com        |
| Key Encryption Length:       | 2048 ~              |
|                              |                     |

步骤15.单击"**生成"**。

### Generate CSR/Certificate

| Certificate Name.            | Outiliouto rost             |
|------------------------------|-----------------------------|
| Subject Alternative Name:    | ciscoesupport.com           |
|                              | O IP Address O FQDN O Email |
| Country Name (C):            | United States               |
| State or Province Name (ST): | СА                          |
| Locality Name (L):           | San Jose                    |
| Organization Name (O):       | Cisco                       |
| Organization Unit Name (OU): | eSupport                    |
| Common Name (CN):            | ciscosmbsupport.com         |
| Email Address (E):           | k @cisco.com                |
| Key Encryption Length:       | 2048                        |

### 步骤16.系统将显示一个"信息"弹出窗口,其中显示"成功生成证书!" 邮件.单击 OK 继续。

| Information                        |  |  |  |  |
|------------------------------------|--|--|--|--|
| Generate certificate successfully! |  |  |  |  |

#### OK

### 步骤17.从证书表导出CSR。

| Ce  | Certificate Table                                                                                                 |                 |                                  |                                   |           |                                                           |         |            |  |  |
|-----|----------------------------------------------------------------------------------------------------|-----------------|----------------------------------|-----------------------------------|-----------|-----------------------------------------------------------|---------|------------|--|--|
|     | Index                                                                                                    | Certificate     | Used by                          | Туре                              | Signed By | Duration                                                  | Details | Action     |  |  |
| G   | 1                                                                                                    | Default         | NETCONF<br>WebServer<br>RESTCONF | Local<br>Certificate              | -         | From 2018-Dec-21<br>00:00:00 To 2048-<br>Dec-13, 00:00:00 | ,       | <u>1</u>   |  |  |
| C   | 2                                                                                                    | CertificateTest | -                                | Certificate<br>Signing<br>Request | -         | -                                                         |         | <b>(1)</b> |  |  |
| Imp | Import Certificate Generate CSR/Certificate Show built-in 3rd party CA Certificates Select as Primary Certificate |                 |                                  |                                   |           |                                                           |         |            |  |  |
|     | 步骤18.出现" <i>导出证</i> 书"窗口。为" <b>导出</b> 到"选 <i>择PC,</i> 然后单击 <b>导出</b> 。                                            |                 |                                  |                                   |           |                                                           |         |            |  |  |

Cancel

## Export Certificate

| Export as PEM         | format              |                        |                  |          |             |                 |
|-----------------------|---------------------|------------------------|------------------|----------|-------------|-----------------|
| Export to:            |                     |                        |                  |          |             |                 |
| O USB                 | <b>C</b>            |                        |                  |          |             |                 |
|                       |                     |                        |                  |          | 2<br>Export | Cancel          |
| 步骤19.应                | 出现另一个窗              | '口,询问是打开;              | 还是保存文            | 件。       |             |                 |
| 在本例中,                 | 我们将选择"              | 保存文 <b>件",</b> 然后      | 单击" <b>确定"</b> 。 | 0        |             |                 |
| Opening Certificate   | est.pem             |                        |                  | ×        |             |                 |
| You have chosen to    | open:               |                        |                  |          |             |                 |
| CertificateTe         | st.pem              |                        |                  |          |             |                 |
| which is: per         | File (1.2 KB)       |                        |                  |          |             |                 |
| from: blob:           |                     |                        |                  |          |             |                 |
| What should Firef     | ox do with this     | file?                  |                  |          |             |                 |
| O Open with           | <u>B</u> rowse      |                        |                  |          |             |                 |
| 1 OSave File          |                     |                        |                  | ]        |             |                 |
| Do this <u>a</u> utor | natically for files | like this from now on. |                  |          |             |                 |
|                       |                     | 2                      |                  |          |             |                 |
|                       |                     | ОК                     | Cancel           |          |             |                 |
| 步骤20.查打               | 找.pem文件的            | 。<br>保存位置。 <b>右键</b>   | 单击.pem文          | <br>て件,タ | 《后使用您量》     | <b>と</b> 喜爱的文本纲 |

步骤20.查找.pem文件的保存位置。**右键单击**.pem文件,然后使用您最喜爱的文本编辑器将其 打开。

在本例中,我们将使用Notepad++打开.pem文件。

**注意:**使用记事本打开时,您可以随意打开。

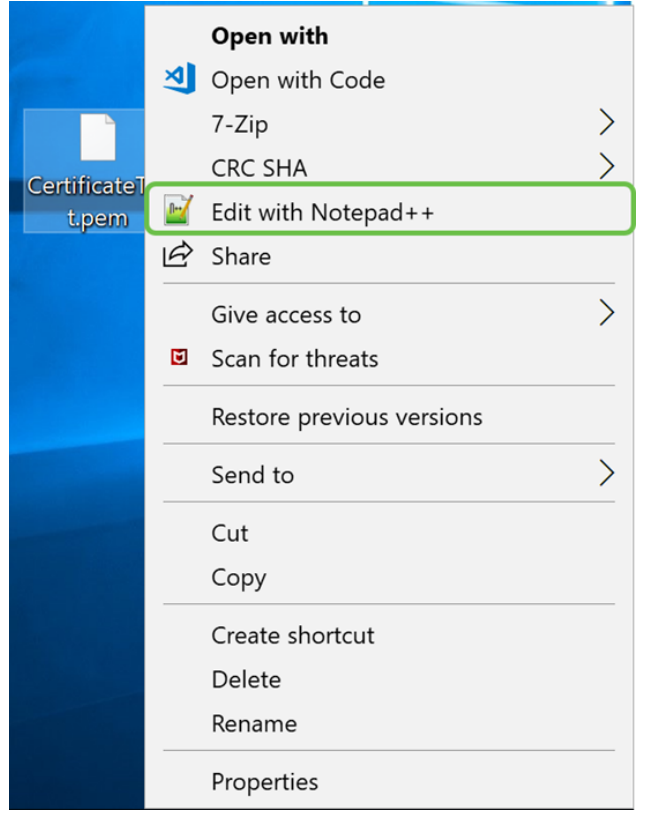

### 步骤21.确保—BEGIN CERTIFICATE REQUEST —和—END CERTIFICATE REQUEST —在 其自己的行上。

**注意**:证书的某些部分被模糊了。

| 😸 Cer | tificateTest.pem 🔀                                               |
|-------|------------------------------------------------------------------|
| 1     | BEGIN CERTIFICATE REQUEST (1)                                    |
| 2     | VBAYTALVTMQswCQYDVQQIDAJDQTERMA8GA1UE                            |
| 3     | BwwIU2FuIEpvc2UxDjAMBgNVBAoMBUNpc2NvMREwDwYDVQQLDAhlU3VwcG9ydDEc |
| 4     | MBoGA1UEAwwTY21zY29zbWJzdXBwb3J0                                 |
| 5     | eWVuQGNpc2NvLmNvbTCCASIwDQYJKoZIhvcNAQEBBQADggEPADCCAQoCggEBAJ/r |
| 6     | J02/H2TfmIrv1vcs0c+tXmvt8PpCcCFuEaoEvdCcV6kP+TaeDmndcgIdDXNRXp1u |
| 7     | wSyiqrpS8+kbhzPTF8sH094Q8wyA8mEu/SjYs0DWuqa2+3LAfOLlp8Cg+e310cjs |
| 8     | VJS8efDI5j1ECMABvB5Tv                                            |
| 9     | soTqNBrYqR8h46NHh0J5fMXDsPYlj2LWmS1VbkskoiMdr5SZlwmhkrqqLby+bfma |
| 10    | eOhl0DyX3D7xTV14tvzxYrmDi1mpr1eLQc9zME/bZqZgTgY5MgSTGPAis27m29PR |
| 11    | oZK/Rpg6Scywbx1X/G0CAwEAAaCBkTCBjgYJKoZIhvcNAQkOMYGAMH4wCQYDVR0T |
| 12    | BAIw                                                             |
| 13    | MCcGA1UdJQQgMB4GCCsGAQUFBwMBBggrBgEFBQcDAgYIKwYBBQUIAgIwHAYDVR0R |
| 14    | BBUwE4IRY21zY291c3VwcG9ydC5jb20wDQYJKoZIhvcNAQELBQADggEBAIlUeIUY |
| 15    | TqFZ2wQx3r29ElSWOU5bmqCj+9IfrsFLR909VdAIJXoUP16CJtc4JJy5+XEhYSnu |
| 16    |                                                                  |
| 17    |                                                                  |
| 18    |                                                                  |
| 19    |                                                                  |
| 20    |                                                                  |
| 21    | end certificate request (2)                                      |
| 22    |                                                                  |

步骤22.当您拥有CSR时,您需要转到您的托管服务或证书颁发机构站点(如GoDaddy、 Verisign等)并请求证书。提交请求后,它将与证书服务器通信,以确保没有任何理由不颁发 证书。

注意:如果您不知道证书请求在其站点上的位置,请联系CA或托管站点支持。

步骤23.完成证书后下载。它应该是.cer**或**.crt**文**件。在本例中,我们提供了两个文件。

| Name                | Date modified     | Туре                 | Size |
|---------------------|-------------------|----------------------|------|
| CertificateTest.cer | 4/10/2019 2:03 PM | Security Certificate | 2 KB |
| CertificateTest.crt | 4/10/2019 2:04 PM | Security Certificate | 3 KB |

### 步骤24.返回路由器的Certificate页面,单击指向设备图标的箭头导入证书文件。

**Certificate Table** 

|   | Index | Certificate     | Used by                          | Туре                              | Signed By | Duration                                                   | Details | Action   |
|---|-------|-----------------|----------------------------------|-----------------------------------|-----------|------------------------------------------------------------|---------|----------|
| 0 | 1     | Default         | NETCONF<br>WebServer<br>RESTCONF | Local<br>Certificate              | -         | From 2018-Dec-21,<br>00:00:00 To 2048-<br>Dec-13, 00:00:00 |         | <u>1</u> |
| 0 | 2     | CertificateTest | -                                | Certificate<br>Signing<br>Request | -         | -                                                          | -       | <b>1</b> |

步骤25.在Certificate Name字*段中*,输入证书**名称**。它不能与证书签名请求同名。在"上*载证* 书文件"部分**,选择从PC**导入,**然后单击"浏览……**"上传证书文件。

| Import Signed-Certificate * |                     |     |        |        |  |  |  |
|-----------------------------|---------------------|-----|--------|--------|--|--|--|
|                             |                     |     |        |        |  |  |  |
| Type:                       | Local Certificate   |     |        |        |  |  |  |
| Certificate Name:           | CiscoSMB            | ] 1 |        |        |  |  |  |
| Upload Certifi              | icate file          |     |        |        |  |  |  |
| Import from PC              |                     |     |        |        |  |  |  |
| 3 Browse                    | No file is selected |     |        |        |  |  |  |
| O Import from US            | в 🔁                 |     |        |        |  |  |  |
| Browse                      | No file is selected |     |        |        |  |  |  |
|                             |                     |     | Upload | Cancel |  |  |  |

步骤26.出现"文*件上传*"窗口。导航至证书文件所在的位置。选择要上载的证书文件,然后单击 Open。在本示例中,选**择了CertificateTest.cer**。

| ۏ File Upload         |                        |                   |                                     | >      | < |
|-----------------------|------------------------|-------------------|-------------------------------------|--------|---|
| ← → • ↑               |                        | ~                 | ව Search Kev_cert                   | ۶      | > |
| Organize • New folder |                        |                   |                                     |        | ) |
| i ^                   | Name 1                 | Date modified     | Туре                                | Size   |   |
|                       | CertificateTest.cer    | 4/10/2019 2:03 PM | Security Certificate                | 2 K    | в |
|                       | CertificateTest.crt    | 4/10/2019 2:04 PM | Security Certificate                | 3 K    | В |
|                       | ×                      |                   |                                     |        | > |
|                       |                        |                   |                                     |        |   |
| File name             | e: CertificateTest.cer |                   | <ul> <li>All Files (*.*)</li> </ul> | ~      |   |
|                       |                        |                   | 2 Open 🔻                            | Cancel |   |

步骤27.单击"上载"按钮开始将证书上传到路由器。

**注意:**如果出现无法上传.cer文件的错误,可能是因为您的路由器要求证书采用pem编码。您 需要将您的der编码(.cer文件扩展名)转换为pem编码(.crt文件扩展名)。

×

## Import Signed-Certificate

| Туре:             | Local Certificate                           |
|-------------------|---------------------------------------------|
| Certificate Name: | CiscoSMB                                    |
| Upload Certif     | icate file                                  |
| Import from PC    | ;                                           |
| Browse            | CertificateTest.cer                         |
| O Import from US  | в 🔁                                         |
| Browse            | No file is selected                         |
|                   |                                             |
|                   | Upload Cancel                               |
| 步骤28.如身           | ≹导入成功,则应显 <i>示一</i> 个信息窗口,告知您导入成功。单击 OK 继续。 |

A

Import certificate successfully!

ОК

步骤29.您的证书应成功更新。您应该能够查看证书的签名者。在本例中,我们可以看到我们 的证书由*CiscoTest-DC1-CA签名*。要使证书成为我们的主证书,请使用左侧的单选按钮选择 证书,然后单击Select as Primary Certificate...按钮。

| ( | Certif | ficate Table   |              | ^                                |                      |                      |                                                            |              |            |
|---|--------|----------------|--------------|----------------------------------|----------------------|----------------------|------------------------------------------------------------|--------------|------------|
|   |        | Index          | Certificate  | Used by                          | Туре                 | Signed By            | Duration                                                   | Details      | Action     |
|   | 0      | 1              | Default      | NETCONF<br>WebServer<br>RESTCONF | Local<br>Certificate | -                    | From 2018-Dec-21,<br>00:00:00 To 2048-<br>Dec-13, 00:00:00 |              | <u>*</u>   |
| 1 | 0      | 2              | CiscoSMB     | -                                | Local<br>Certificate | CiscoTest-<br>DC1-CA | From 2019-Apr-10,<br>00:00:00 To 2021-<br>Apr-09, 00:00:00 |              | <b>1</b>   |
|   |        |                |              |                                  |                      |                      |                                                            | 0            |            |
|   | mport  | t Certificate. | Generate CSI | R/Certificate                    | Show built-          | -in 3rd party CA     | Certificates Select                                        | as Primary C | ertificate |

注意:更改主证书可能会返回到警告页面。如果您使用Firefox,并且它显示为灰色空白页面

,则需要调整Firefox上的一些配置。Mozilla Wiki上的本文档对此进行了一些说明

:<u>CA/AddRootToFirefox</u>。要再次看到警告页,请执<u>行Mozilla社区支持页中的这些步骤</u>。

步骤30.在Firefox警告页中,单击**Advanced...**,然**后单击Accept the Risk and Continue**以继续 进入路由器。

注意:这些警告屏幕会因浏览器而异,但执行相同的功能。

| C. | Warning: Potential Security Risk Ahead                                                                                                    |
|----|----------------------------------------------------------------------------------------------------|
|    | Firefox detected a potential security threat and did not continue to 192.168.2.1. If you visit this site, attackers could try to steal information like your passwords, emails, or credit card details.                                                            |
|    | What can you do about it?                                                                                                    |
|    | The issue is most likely with the website, and there is nothing you can do to resolve it.                                                                                                    |
|    | If you are on a corporate network or using anti-virus software, you can reach out to the support teams for assistance.<br>You can also notify the website's administrator about the problem.                                                                       |
|    | Learn more Go Back (Recommended) Advanced                                                                                                    |
|    | Websites prove their identity via certificates. Firefox does not trust this site because it uses a certificate that is not valid for 192.168.2.1. The certificate is only valid for ciscoesupport.com.<br>Error code: SEC_ERROR_UNKNOWN_ISSUER<br>View Certificate |
|    | 0                                                                                                    |
|    | Go Back (Recommended) Accept the Risk and Continue                                                                                                    |

步骤31.在证书表中,您应该看到NETCONF、*WebServer*和RESTCONF已交换到您的新证书 ,而不是使用Default证书。

| Certi | ficate Table | •           |                                  |                   |                      |                                                        |         |          | ^ |
|-------|--------------|-------------|----------------------------------|-------------------|----------------------|--------------------------------------------------------|---------|----------|---|
|       | Index        | Certificate | Used by                          | Туре              | Signed By            | Duration                                               | Details | Action   |   |
| 0     | 1            | Default     | -                                | Local Certificate | -                    | From 2018-Dec-21, 00:00:00<br>To 2048-Dec-13, 00:00:00 |         | <b>1</b> |   |
| ٥     | 2            | CiscoSMB    | NETCONF<br>WebServer<br>RESTCONF | Local Certificate | CiscoTest-DC1-<br>CA | From 2019-Apr-10, 00:00:00<br>To 2021-Apr-09, 00:00:00 |         | 1        |   |

现在,您应该已成功将证书安装到您的路由器上。

## 查看证书

步骤1.如果已从"证书"页导航*至"*管理">"**证书"**。

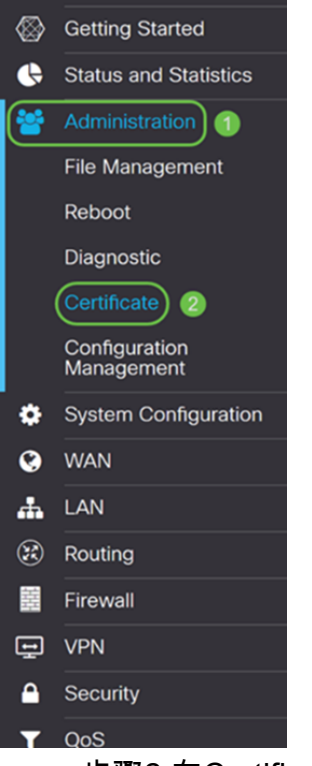

步骤2.在Certificate Table(证*书表)*中,单击Details(详细**信息)**部分下方的*Details(详细*信息)图 标。

| Certi | ificate Table | е           |                                  |                      |                      |                                                            |         | ^        |
|-------|---------------|-------------|----------------------------------|----------------------|----------------------|------------------------------------------------------------|---------|----------|
|       | Index         | Certificate | Used by                          | Туре                 | Signed By            | Duration                                                   | Details | Action   |
| 0     | 1             | Default     | -                                | Local<br>Certificate | -                    | From 2018-Dec-21,<br>00:00:00 To 2048-<br>Dec-13, 00:00:00 | -       | <b>土</b> |
| •     | 2             | CiscoSMB    | NETCONF<br>WebServer<br>RESTCONF | Local<br>Certificate | CiscoTest-<br>DC1-CA | From 2019-Apr-10,<br>00:00:00 To 2021-<br>Apr-09, 00:00:00 |         | 1        |

步骤3.系统将显示Certificate Detail页面。您应该能够查看有关证书的所有信息。

### Certificate Detail

| Name:                     | CiscoSMB                                                                                        |
|---------------------------|-------------------------------------------------------------------------------------------------|
| Country:                  | US                                                                                              |
| State Province:           | CA                                                                                              |
| Subject Alternative Name: | ciscoesupport.com                                                                               |
| Subject Alternative Type: | Fqdn-Type                                                                                       |
| Subject-DN:               | C=US,ST=CA,L=San Jose,O=Cisco,OU=eSupport,CN=ciscos<br>mbsupport.com,emailAddress=k @@cisco.com |
| Locality:                 | San Jose                                                                                        |
| Organization:             | Cisco                                                                                           |
| Organization Unit Name:   | eSupport                                                                                        |
| Common:                   | ciscosmbsupport.com                                                                             |
| Email:                    | k @cisco.com                                                                                    |
| Key Encryption Length:    | 2048                                                                                            |

### 步骤4.单击Uniform Resource Locator(URL)栏左侧的锁图标。

| <b>注意:</b> 在Firefox浏览 | 器中使用以下步骤。 |
|-----------------------|-----------|
|-----------------------|-----------|

| 😁 Cis                                   | co RV160 VPN Router × +     |            |        |                 |                   |               |             |                  |                                        |               |           | c   | 9 | × |
|-----------------------------------------|-----------------------------|------------|--------|-----------------|-------------------|---------------|-------------|------------------|----------------------------------------|---------------|-----------|-----|---|---|
| $\langle \boldsymbol{\epsilon} \rangle$ | → C' @                      | ( <b>)</b> | https  | ://192.168.     | 2.1/#/certificate |               |             |                  | 🛛 t                                    | Ł             |           | 111 |   | Ξ |
| $\otimes$                               | Getting Started             | E          | •      | ılıılı<br>cısco | RV160-router5680A | 4A            |             |                  | cisco(admin)                           | English ~     | •         | 6   | G | • |
| ¢                                       | Status and Statistics       |            |        | -               |                   |               |             |                  |                                        |               |           |     |   |   |
| 쓭                                       | Administration              | C          | erti   | ficate          |                   |               |             |                  |                                        |               |           |     |   |   |
|                                         | File Management             |            |        |                 |                   |               |             |                  |                                        |               |           |     |   |   |
|                                         | Reboot                      | (          | Certif | icate Tab       | le                |               |             |                  |                                        |               |           |     | ^ |   |
|                                         | Diagnostic                  |            |        | Index           | Certificate       | Used by       | Туре        | Signed By        | Duration                               | Details       | Action    | n   |   |   |
|                                         | Certificate                 |            | 0      | 1               | Default           | -             | Local       | -                | From 2018-Dec-21,                      |               | 1         |     | - |   |
|                                         | Configuration<br>Management |            |        |                 |                   |               | Certificate |                  | Dec-13, 00:00:00                       |               |           |     |   |   |
| 8                                       | System Configuration        |            | 0      | 2               | CiscoSMB          | NETCONF       | Local       | CiscoTest-       | From 2019-Apr-10,<br>00:00:00 To 2021- |               | <b>1</b>  | Ŵ   |   |   |
| G                                       | WAN                         |            |        |                 |                   | RESTCONF      | Certificate | DOT-OA           | Apr-09, 00:00:00                       |               |           |     |   |   |
| •                                       |                             |            |        |                 |                   |               |             |                  |                                        |               |           |     |   |   |
|                                         | Pouting                     |            |        |                 |                   |               |             |                  |                                        |               |           |     |   |   |
|                                         | Figure                      | Ir         | mport  | t Certificat    | e Generate CS     | R/Certificate | Show built  | -in 3rd party CA | Certificates Select                    | as Primary Ce | rtificate | ə   |   |   |
|                                         |                             |            |        |                 |                   |               |             |                  |                                        |               |           |     |   |   |
| 보                                       | VPN                         |            |        |                 |                   |               |             |                  |                                        |               |           |     |   |   |
|                                         | Security                    |            |        |                 |                   |               |             |                  |                                        |               |           |     |   |   |
| T                                       | QoS                         |            |        |                 |                   |               |             |                  |                                        |               |           |     |   |   |

Close

步骤5.系统将显示选项下拉列表。单击"Connection"字段旁的箭*头图*标。

|            | Site Information for 192.168.2.1                                     |                |
|------------|----------------------------------------------------------------------|----------------|
| 6          | Connection<br>Connection Is Not Secure                               | >              |
|            | Content Blocking Standard Blockable content detected on this site.   | ☆              |
| ٠          | Cookies                                                              | >              |
| <b>~</b> × | Permissions<br>You have not granted this site any special permission | <b>☆</b><br>s. |
|            | Clear Cookies and Site Data                                          |                |
|            | 步骤6.单击"更 <b>多信息"</b> 。                                               |                |
| <          | Site Security                                                        |                |
| 6          | 192.168.2.1                                                          |                |
|            | Connection Is Not Secure                                             |                |
|            | You have added a security exception for this site.                   |                |
|            | Remove Exception                                                     |                |

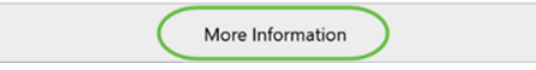

步骤7.在"页面*信息"*窗口中,您应能在"网站身份"部分下看到有关证*书的简*要信息。确保您处 于"安全"选**项卡**中,然后单击"**查看证**书"以查看有关证书的详细信息。

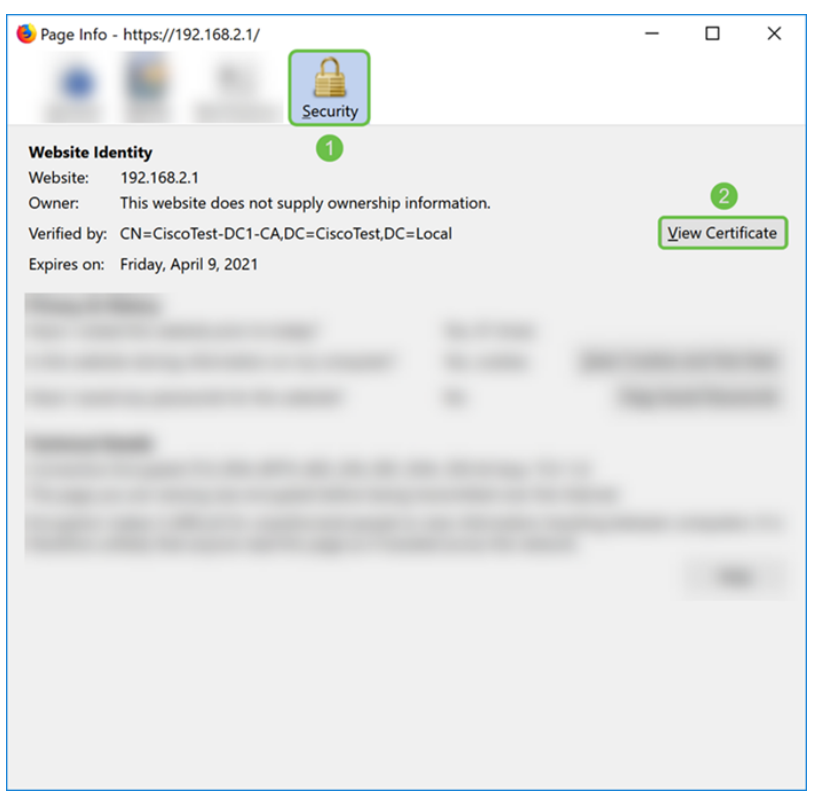

步骤8.应显示Certificate Viewer页面。您应该能够查看有关证书、有效期、指纹以及颁发者的

**注意:**由于此证书由测试证书服务器颁发,因此颁发者未知。

| Cer | tificate Viewer: "ciscosmb | support.com"                             | ×             |
|-----|----------------------------|------------------------------------------|---------------|
| G   | eneral Details             |                                          |               |
|     | Could not verify this ce   | rtificate because the issuer is unknown. |               |
|     | Issued To                  |                                          |               |
|     | Common Name (CN)           | ciscosmbsupport.com                      |               |
|     | Organization (O)           | eSupport                                 |               |
|     | Serial Number              | 14:6F:8A:DA:A9:                          |               |
|     | Issued By                  |                                          |               |
|     | Common Name (CN)           | CiscoTest-DC1-CA                         |               |
|     | Organization (O)           |                                          |               |
|     | Organizational Unit (OU)   |                                          |               |
|     | Period of Validity         | Wednesday, April 10, 2019                |               |
|     | Expires On                 | Friday, April 9, 2021                    |               |
|     | Fingerprints               |                                          |               |
|     | SHA-256 Fingerprint        | :9C:F6:E4:93:D0:F1<br>:21:6A:D2:E8:BE:BD |               |
|     | SHA1 Fingerprint           | :A8:C3:A7:AD:7C:55:91:ED:7D:E1:          |               |
|     |                            |                                          |               |
|     |                            |                                          |               |
|     |                            |                                          |               |
|     |                            |                                          |               |
|     |                            |                                          |               |
|     |                            |                                          |               |
|     |                            |                                          |               |
|     |                            | [                                        | <u>C</u> lose |

## 导出证书

要下载证书以将其导入另一台路由器,请执行以下步骤。

步骤1.在"证*书"*页面中,单击**要导**出的证书旁边的导出图标。

**Certificate Table** 

|   | Index | Certificate | Used by                          | Туре                 | Signed By            | Duration                                                   | Details | Action     |
|---|-------|-------------|----------------------------------|----------------------|----------------------|------------------------------------------------------------|---------|------------|
| 0 | 1     | Default     | -                                | Local<br>Certificate | -                    | From 2018-Dec-21,<br>00:00:00 To 2048-<br>Dec-13, 00:00:00 |         | <u>1</u>   |
| ٥ | 2     | CiscoSMB    | NETCONF<br>WebServer<br>RESTCONF | Local<br>Certificate | CiscoTest-<br>DC1-CA | From 2019-Apr-10,<br>00:00:00 To 2021-<br>Apr-09, 00:00:00 |         | <b>(1)</b> |

步骤2.出现*导出证*书。选择导出证书的格式。选项有:

·**PKCS#12** — 公钥加密标准(PKCS)#12是带有.p12扩展的导出证书。要加密文件以在文件导出、导入和删除时对其进行保护,需要密码。

·**PEM** – Πρισαχψ Ενηανχεδ Μαιλ(ΠΕΜ) $\Omega$ εβ

选择Export as PKCS#12 format并输入密码和确认密码。然后选择PC作导*出到:*字段。单击 Export开始将证书导出到计算机。 **注意:**请记住此密码,因为您将在将其导入路由器时使用它。

| Export Certificate                                                                                                    |                    | ×                                               |      |
|----------------------------------------------------------------------------------------------------|--------------------|-------------------------------------------------|------|
| <ul> <li>Export as PKCS#12 format</li> <li>Enter Password:</li> <li>Confirm Password:</li> <li>Export as PEM format</li> <li>Export to:</li> <li>O PC O USB C</li> </ul> | )<br>2             |                                                 |      |
| 步骤3.将出现一个窗口,询问您应如何处<br>单击" <b>确定"</b> 。                                                                                                    | <sub>全</sub> 理此文件。 | 4<br>Export Cancel<br>。在本例中,我们将选择"保存文 <b>件"</b> | , 然后 |
| Opening CiscoSMB.p12                                                                                                    | ×                  |                                                 |      |
| You have chosen to open:                                                                                                    |                    |                                                 |      |
| CiscoSMB.p12<br>which is: Chrome HTML Document<br>from: https://192.168.2.1                                                                                              |                    |                                                 |      |
| What should Firefox do with this file?                                                                                                    |                    |                                                 |      |
| O Open with Google Chrome (default)                                                                                                    | ~                  |                                                 |      |
| 1 O <u>S</u> ave File                                                                                                    |                    |                                                 |      |
| Do this <u>a</u> utomatically for files like this from now on.                                                                                                    | Cancel             |                                                 |      |
| 步骤4.文件应保存到默认保存位置。                                                                                                    |                    |                                                 |      |

在我们的示例中,该文件已保存到计算机上的"下载"文件夹中。

| 💺   🛃 📜 🔻   Downloads |                  |   | - 0             | ×        |
|-----------------------|------------------|---|-----------------|----------|
| File Home Share       | View             |   |                 | ~ ?      |
| ← → × ↑ 🖡 > This P    | PC > Downloads ~ | Ū | Search Download | s ,p     |
| ^                     | Name             |   |                 | Date i ^ |
| 🐌 Downloads 🚿         |                  |   |                 |          |
| •                     | CiscoSMB.p12     |   |                 | 4/12/;   |
| v <                   |                  |   |                 | ~        |

## 导入证书

步骤1.在"证*书"*页面中,单**击"导入证书……**"按钮。

| Cert | ificate Tabl   | e           |                                  |                      |                   |                                                            |                |             | ^ |
|------|----------------|-------------|----------------------------------|----------------------|-------------------|------------------------------------------------------------|----------------|-------------|---|
|      | Index          | Certificate | Used by                          | Туре                 | Signed By         | Duration                                                   | Details        | Action      |   |
| ٥    | 1              | Default     | NETCONF<br>WebServer<br>RESTCONF | Local<br>Certificate | -                 | From 2018-Dec-21,<br>00:00:00 To 2048-<br>Dec-13, 00:00:00 |                | <u>*</u>    |   |
| Impo | rt Certificate | e Generate  | CSR/Certificate                  | Show buil            | t-in 3rd party C/ | A Certificates Selec                                       | t as Primary ( | Certificate |   |

步骤2.从"导入证书"部分下的"类型"下拉列表中选择要导入的证书类型。选项定义为:

• CA证书 — 由可信第三方机构认证的证书,其确认证书中包含的信息准确。

·本地设备证书

·**PKCS#12 Encoded File** - Public Key Cryptography Standards(PKCS)#12是带有.p12扩展的 导出证书。

在本示例中,**选择PKCS#12 Encoded File**作为类型。输入证**书**的名称,然后输入使用的密码。

| Import Certificate                 |                        |   |  |
|------------------------------------|------------------------|---|--|
| Туре:                              | PKCS#12 Encoded File ~ | , |  |
| Certificate Name:                  | CiscoSMB               | 2 |  |
| Import Password:                   | •••••                  |   |  |
| Upload Certificate file            |                        |   |  |
| <ul> <li>Import from PC</li> </ul> |                        |   |  |
| Browse                             | No file is selected    |   |  |
| ○ Import from USB 🔁                |                        |   |  |
| Browse                             | No file is selected    |   |  |

步骤3.在Upload Certificate file部*分下,*选择Import from PC**或Import from USB**。在本示例中 ,选**择了从PC**导入。单击**Browse...**以选择要上传的文件。

| Import Certificate      |                        |  |  |
|-------------------------|------------------------|--|--|
| Туре:                   | PKCS#12 Encoded File ~ |  |  |
| Certificate Name:       | CiscoSMB               |  |  |
| Import Password:        |                        |  |  |
| Upload Certificate file |                        |  |  |
| OImport from PC         |                        |  |  |
| Browse                  | No file is selected    |  |  |
| ○ Import from USB 🔁     |                        |  |  |
| Browse                  | No file is selected    |  |  |

步骤4.在"文件*上传*"窗口中,导航至PKCS#12编码文件(.p12文件扩展名)所在的位置。选择 。**p12文件**,然后单击"**打开"**。

| Note: State of the state of the state of the | ×                              |
|----------------------------------------------------------------------------------------------------|--------------------------------|
| $\leftarrow \rightarrow \checkmark \uparrow$ 💺 > This PC > Downloads > $\checkmark \circlearrowright$                                                                                                    | Search Downloads               |
| Organize • New folder                                                                                                    | iii • 💷 📀                      |
| Name                                                                                                    | Date modified                  |
| V CiscoSMB.p12                                                                                                    | 4/12/2019 10:25 A<br>~<br>~    |
| File name: CiscoSMB.p12 ~                                                                                                    | All Files (*.*)  V Open Cancel |

## 步骤5.单击**Upload**开始上传证书。

| Certificate                        | Upload Cancel                                   |
|------------------------------------|-------------------------------------------------|
| Import Certific                    | ate                                             |
| Type:                              | PKCS#12 Encoded File ~                          |
| Certificate Name:                  | CiscoSMB                                        |
| Import Password:                   | ******                                          |
| Upload Certifie                    | cate file                                       |
| <ul> <li>Import from PC</li> </ul> |                                                 |
| Browse                             | CiscoSMB.p12                                    |
| O Import from USE                  | e <b>C</b>                                      |
| Browse                             | No file is selected                             |
| 步骤6                                | .将出 <i>现"</i> 信息"窗口,告知您证书已成功导入。单击 <b>OK 继续。</b> |

| Information |                                  |  |
|-------------|----------------------------------|--|
| 6           | Import certificate successfully! |  |
|             | ●∝<br>步骤7.您应看到证书已上传。             |  |

|   | Index | Certificate | Used by                          | Туре                 | Signed By            | Duration                                                   | Details | Action   |
|---|-------|-------------|----------------------------------|----------------------|----------------------|------------------------------------------------------------|---------|----------|
| ٢ | 1     | Default     | NETCONF<br>WebServer<br>RESTCONF | Local<br>Certificate | -                    | From 2018-Dec-21,<br>00:00:00 To 2048-<br>Dec-13, 00:00:00 |         | <u>1</u> |
| 0 | 2     | CiscoSMB    | -                                | Local<br>Certificate | CiscoTest-<br>DC1-CA | From 2019-Apr-10,<br>00:00:00 To 2021-<br>Apr-09, 00:00:00 |         | <b>1</b> |

# 结论

您应该已成功学习如何在RV160和RV260系列路由器上生成CSR、导入和下载证书。